## Pagamento CU per utenti non registrati

Con la <u>nota</u> del Ministero della Giustizia del 24 febbraio 2022, è stata definitivamente accantonata anche la possibilità di effettuare il pagamento delle spese di giustizia con F23 (il pagamento Lottomatica è ancora possibile per il GdP e per la Cassazione qualora si intenda procedere con deposito cartaceo).

Parrebbe quindi che l'unica possibilità rimasta sia passare per i canali telematici di pst.giustizia.it o similari, quindi, di fatto, utilizzando obbligatoriamente sistemi di pagamento elettronici. <u>Fortunatamente è rimasta</u> <u>un'alternativa tutto sommato abbastanza semplice e alla portata di tutti, compresi privati cittadini, che</u> <u>potranno effettuare direttamente il pagamento anche in contanti e presso sportelli fisici, quali banche, Uffici</u> <u>Postali, Ricevitorie e Tabaccai</u>. Vediamo dunque come procedere.

Basterà collegarsi al Polisweb e cliccare su Pagamenti pagoPA – utenti non registrati

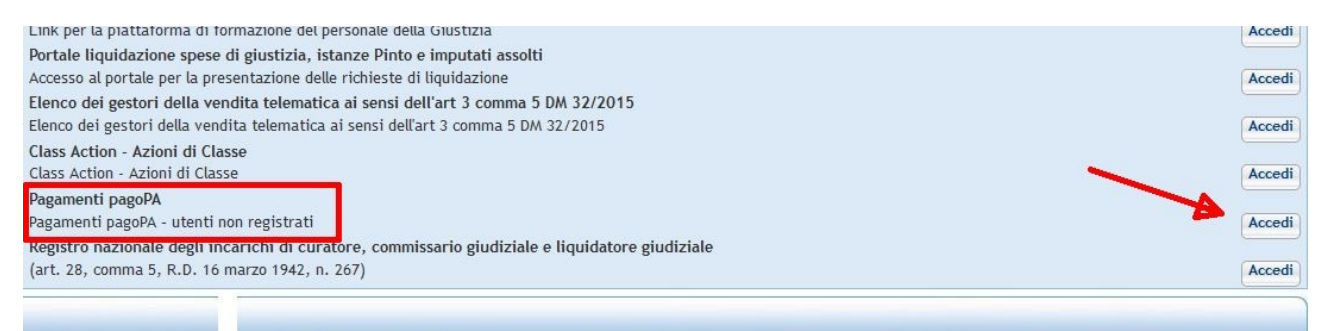

eh arweiters inicreation and an anternation arrier that in information in intertation of a standard in the stat

Ci troveremo nella seguente pagina, dove andremo a cliccare su Altri pagamenti

| Ministero della Giustizia                                                                                                    |                              |
|----------------------------------------------------------------------------------------------------|------------------------------|
|                                                                                                    | Home                         |
| Home » Servizi » Pagamenti pagoPA                                                                                                    |                              |
| l servizio è accessibile a tutti gli utenti, anche a coloro che non hanno eseguito la procedura di 'login' (                                                                                                    | tramite SPID o smart car     |
| 2' possibile pagare, tramite la piattaforma pagoPA:                                                                                                    |                              |
| Bollo su documento                                                                                                    |                              |
| Bollo digitale su offerta per partecipazione a vendita giudiziaria                                                                                                    |                              |
| Altri pagamenti                                                                                                    |                              |
| Contributo unificato                                                                                                    |                              |
| Diritti di cancelleria                                                                                                    |                              |
| Diritti di copia                                                                                                    |                              |
| Importo fisso per la pubblicazione degli annunci di vendita                                                                                                    |                              |
| l pagamento può essere eseguito:                                                                                                    |                              |
| <ul> <li>immediatamente on-line (servizio "paga subito" qui disponibile), utilizzando carta di credito/debit<br/>di vendita) o con altri metodi di pagamento elettronico (es: paypal, satispay, postapay e altri);</li> </ul> | to, addebito in conto (per   |
| <ul> <li>successivamente (servizio "genera avviso" qui disponibile), stampando l'avviso di pagamento e ut<br/>Questa modalità non è disponibile nel caso di pagamento di un bollo digitale.</li> </ul>                        | ilizzando uno dei canali m   |
| Per l'utilizzo fare riferimento al vademecum operativo                                                                                                    |                              |
| Per il Bollo digitale è possibile pagare solo nella modalità on-line.                                                                                                    |                              |
| utente è libero di scegliere il Prestatore di Servizi di Pagamento (PSP) con il quale completare la trans.                                                                                                    | azione ed eventuali comn     |
| Tramite il presente servizio è anche possibile scaricare la ricevuta attestante l'avvenuto pagamento; pe                                                                                                    | er l'utilizzo fare riferimen |
| Gli Uffici Giudiziari che accettano pagamenti eseguiti telematicamente sono esclusivamente quelli visu                                                                                                    | alizzati negli elenchi a dis |
| Per il recupero delle somme erroneamente versate si procede secondo le modalità previste dalla legge (                                                                                                    | art 4 del decreto MEF del    |
| ATTENZIONE! A causa di un intervento di miglioramento del processo di pagamento t                                                                                                    | ramite avviso, fino a        |

Successivamente click su *Nuovo pagamento* (questa pagina ci servirà successivamente per recuperare le ricevute del pagamento)

| linistero della Giustizia |                          |                          |                                                                                                    |
|---------------------------|--------------------------|--------------------------|----------------------------------------------------------------------------------------------------|
|                           |                          | Home                     | Serviz                                                                                                    |
|                           |                          |                          |                                                                                                    |
|                           |                          |                          |                                                                                                    |
| rizione                   |                          |                          |                                                                                                    |
| -                         |                          |                          |                                                                                                    |
|                           |                          |                          |                                                                                                    |
|                           |                          |                          |                                                                                                    |
| Identificativo pagame     | nto o Numero Avviso*     |                          |                                                                                                    |
|                           |                          |                          |                                                                                                    |
|                           |                          |                          |                                                                                                    |
| Numero avviso             | Data di creazione        | Tipologia                | Pagato                                                                                                    |
|                           |                          |                          |                                                                                                    |
|                           |                          |                          |                                                                                                    |
|                           |                          |                          |                                                                                                    |
|                           | inistero della Giustizia | Inistero della Giustizia | Identificativo pagamento o Numero Avviso*          Identificativo pagamento o Numero Avviso*         Identificativo pagamento o Data di creazione         Tipologia |

Nella finestra successiva andremo ad inserire i dati necessari per effettuare il pagamento.

Attenzione: CU e marca vanno pagati in due operazioni distinte (purtroppo), quindi bisognerà poi ripetere l'operazione per i 27 euro (vale solo nel caso di genera avviso, non pagando direttamente con pagoPA). Vi è anche un limite massimo di 1.500 euro, nel caso di CU di importo superiore bisognerà fare un'ulteriore transazione per il residuo. Al momento il pagamento va effettuato nella giornata stessa

|                                                                                                    |                                                                        |                          |                              | Home     | Servizi | Sch |
|----------------------------------------------------------------------------------------------------|------------------------------------------------------------------------|--------------------------|------------------------------|----------|---------|-----|
| Home » Servizi » Paga                                                                                                    | imenti pagoPA                                                          |                          |                              |          |         |     |
| Pagamenti pagoPA                                                                                                    | nuova richiesta - desc                                                 | rizione                  |                              |          |         |     |
| vuova ricinesta paga                                                                                                    | mento                                                                  |                          |                              |          | /       |     |
| 'ipologia * Contribu                                                                                                    | o unificato e/o Diritti di canc                                        | elleria 🗸                |                              | ~        |         |     |
| Distretto* ROMA                                                                                                    |                                                                        | Ufficio Giudiziario      | * Tribunale Ordinario - Roma | <b>~</b> | )       |     |
| Iominativo pagatoro                                                                                                    | StofanoRaldoni                                                         |                          | 4                            |          |         |     |
| ionninacivo pagatore                                                                                                    | Steranobaldoni                                                         |                          |                              |          |         |     |
| Codice fiscale*                                                                                                    | BLDSFN68D21H501K                                                       |                          | •                            |          |         |     |
|                                                                                                    |                                                                        |                          |                              |          |         |     |
| - Dati opzionali pagat                                                                                                    | ore                                                                    |                          |                              |          |         |     |
| Dati versante (opzic                                                                                                    | nale) 🥒 📙                                                              | In pagamento alla        | a volta!                     |          |         |     |
|                                                                                                    | /                                                                      | in paganonio an          |                              |          |         |     |
|                                                                                                    | agamento addebito in conto                                             | (senza scelta del PSP)   |                              |          |         |     |
| Dati opzionali e p                                                                                                    | A                                                                      |                          |                              |          |         |     |
| Contributo unifica                                                                                                    | 10                                                                     |                          |                              |          |         |     |
| Dati opzionali en <u>Contributo unifica</u> Importo(Es. 500.00                                                                                                    | )* 12345                                                               |                          |                              |          |         |     |
| Dati opzionali por <u>Contributo unifica</u> Importo(Es. 500.00     Causale * (generalit                                                                                                    | )* 12345<br>a' attore - generalita' conve                              | nuto - testo aggiuntivo) |                              |          |         |     |
| Dati opzionali (grad<br><u>Contributo unifica</u><br>Importo(Es. 500.00<br>Causale * (generalit<br>contributo unificato                                                                                                    | )* [12345<br>a' attore - generalita' conve<br>descrizione              | nuto - testo aggiuntivo) |                              |          |         |     |
| Dati opzionali (grad<br><u>Contributo unifica</u><br>Importo(Es. 500.00<br>Causale * (generalit<br>contributo unificato                                                                                                    | 112345<br>a' attore - generalita' conve<br>descrizione                 | nuto - testo aggiuntivo) |                              |          |         |     |
| Dati opzionali Carera     Contributo unifica     Importo(Es. 500.00     Causale * (generalii     contributo unificato     Diritti di canceller                                                                                                    | ia                                                                     | nuto - testo aggiuntivo) |                              |          |         |     |
| Dati opzional (contributo unification of the second of the second o | w<br>12345<br>a' attore - generalita' conve<br>descrizione<br>ia<br>)* | nuto - testo aggiuntivo) |                              |          |         |     |

In fondo alla medesima pagina troveremo due opzioni: *Paga Subito* e *Genera Avviso*. Nel primo caso si verrà reindirizzati al normale canale di pagamento online con pagoPA ma non è il caso che qui ci interessa.

| Importo(Es. 500.00) *  | 12345                               |                  |
|------------------------|-------------------------------------|------------------|
| Causale * (generalita' | attore - generalita' convenuto - te | esto aggiuntivo) |
| contributo unificato d | escrizione                          |                  |
| Causale:               | 1                                   |                  |
|                        |                                     |                  |

proseguendo con *Genera Avviso* ci troveremo questa ulteriore pagina. Selezioneremo *Scarica Avviso*. Qui è anche presente (ma lo troveremo anche nell'avviso stesso) il Numero avviso che sarà indispensabile per recuperare le ricevute una volta effettuato il pagamento.

| Serviz                                                                            | i Online Uffici Giudiziari<br>Ministero della Giustizia        |
|-----------------------------------------------------------------------------------|----------------------------------------------------------------|
| Home » Servizi » Pag<br>Pagamenti pagoP/                                          | amenti pagoPA<br>A nuova richiesta - descrizione               |
| Tipologia pagamento<br>Importo 12345<br>Codice fiscale aLDSF<br>Scarica awiso Inc | Contributo unificato e/o Diritti di cancelleria<br>N68D21H501K |

Di seguito il risultato. Basterà dunque stampare il foglio e recarsi all'ufficio abilitato per il pagamento che si preferisce, con la possibilità di pagare anche in contanti

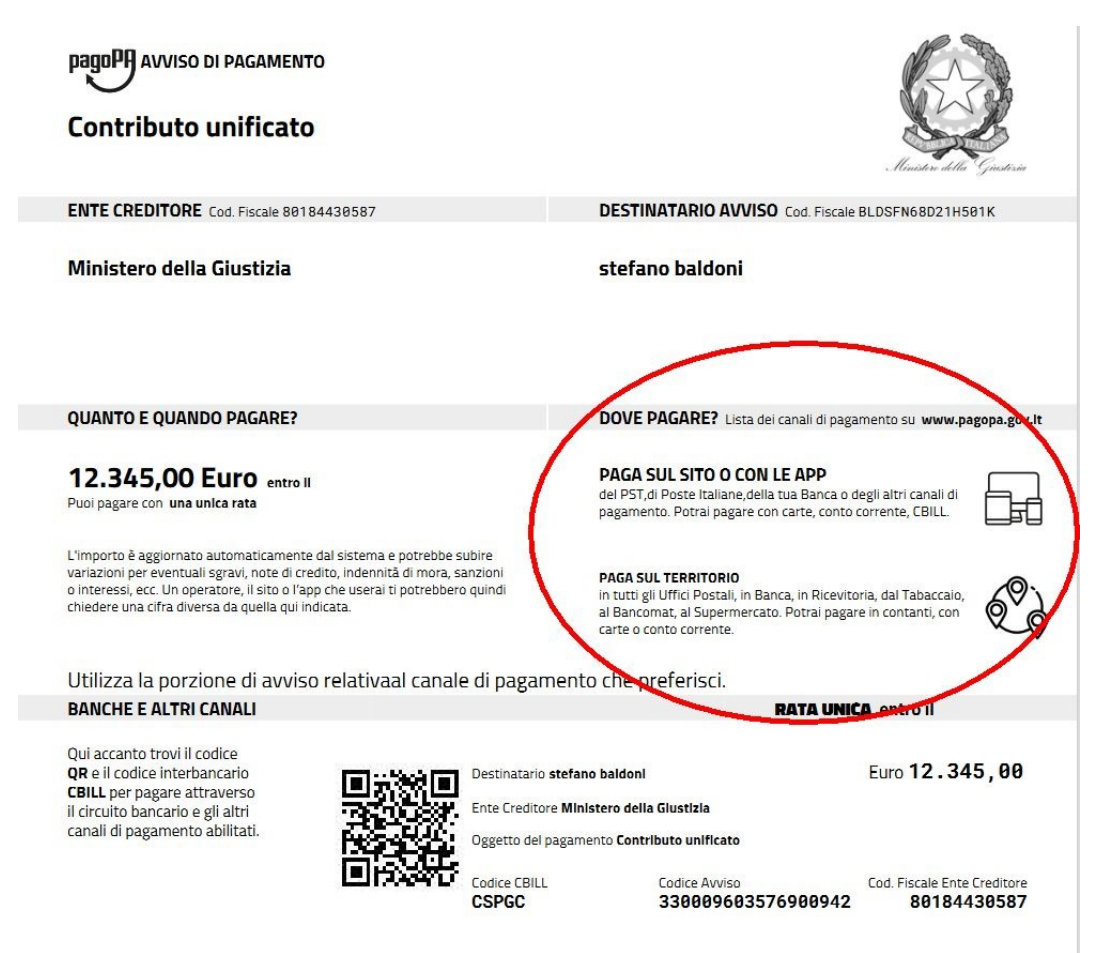

Una volta pagato dovremo recuperare le ricevute, in particolare quella in formato .xml e già che ci siamo pure il pdf che risulta leggibile anche dagli umani. Quindi nel campo ricerca inseriremo il CF del pagatore e il codice avviso. **Come detto nel caso vi fosse anche la marca da 27, si dovranno scaricare 2 ricevute.** 

| Pagamenti pagoPA - descrizione         |                  |                      |                                                   |           |                 |                 |        |       |        |          |              |            |            |
|----------------------------------------|------------------|----------------------|---------------------------------------------------|-----------|-----------------|-----------------|--------|-------|--------|----------|--------------|------------|------------|
| Attenzione                             |                  |                      |                                                   |           |                 |                 |        |       |        |          |              |            |            |
| •                                      |                  |                      |                                                   |           |                 |                 |        |       |        |          |              |            |            |
| + Nuovo pagamento                      |                  |                      |                                                   |           |                 |                 |        |       |        |          |              |            |            |
| Filtra per<br>Codice fiscale pagatore* | Identificativo p | agamento o I         | Numero Avviso*                                    |           |                 |                 |        |       |        |          |              |            |            |
| FDLCST718: * Esegui ricerca Pulisci    | 123456           |                      |                                                   |           |                 |                 |        |       |        |          |              |            |            |
| Identificativo pagamento               | Numero avviso    |                      | Data di creazione                                 | Tipologia | Pagatore        | Lista pagamenti | Totale | Stato | Avviso | Richiest | ta Ricevuta  | Promemoria | Uso        |
| Nessun risultato trovato.              |                  |                      |                                                   |           |                 |                 |        |       |        |          | XML          |            | I I        |
| Identificativo pagamento               | Numero<br>avviso | Data di<br>creazione | Tipologia                                         | Pagatore  | Lista pagamenti |                 |        |       | Tot    | ale Stat | to Richiesta | Ricevuta   | Promemoria |
| AGC1EF7PB3M6GEWRY08CGP40               |                  | 03/03/2023           | Contributo<br>unificato,Diritti di<br>cancelleria | CRISTIANA |                 |                 |        |       | 76.1   | 10       | <b>*</b>     | 2          | 1          |

Sarà quindi possibile far effettuare il pagamento direttamente al cliente ed eventualmente anche in contanti e senza necessità di autenticazione.

A cura del dott. Stefano Baldoni Consulente informatico stefano.baldoni@gmail.com